## **MMZ Board Internet zugriff**

Wenn Sie das Board rechts am unteren Ende des Bildschirmes einschalten kommen Sie in einer der Beiden Abbildungen.

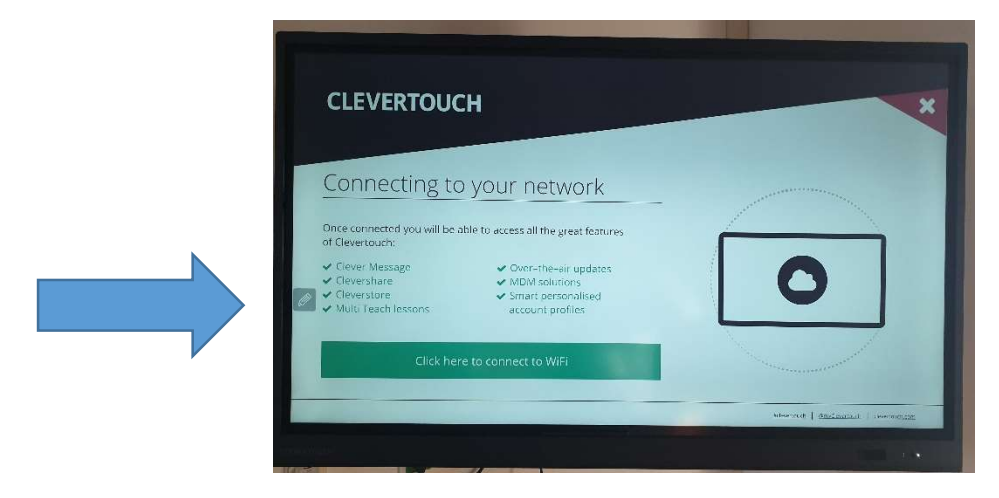

Abbildung 1

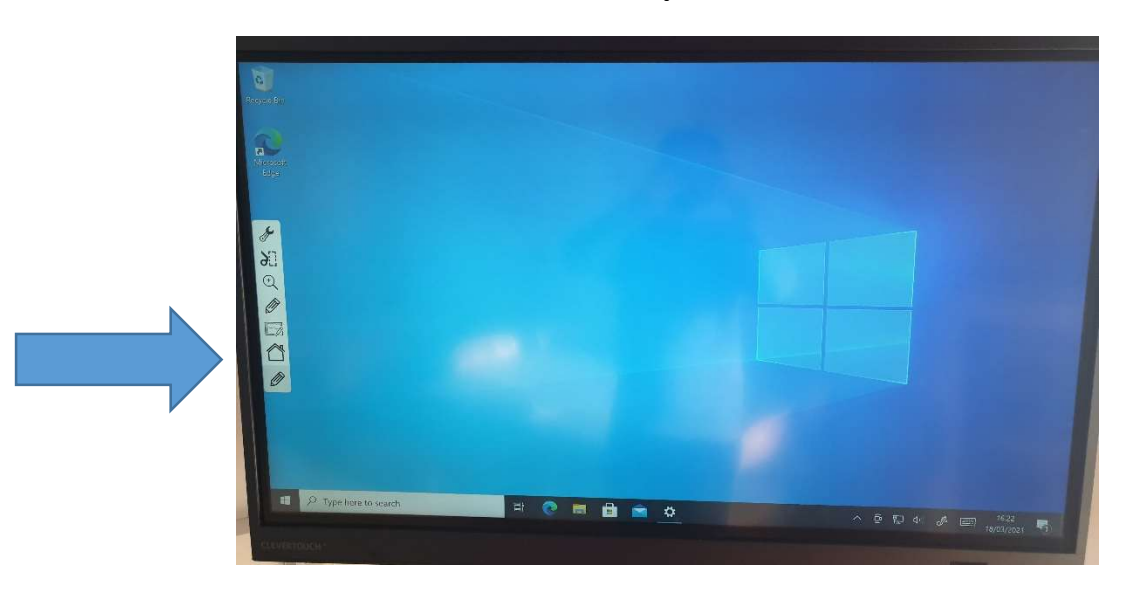

Abbildung 2.

Der Interaktive Teil des Bildschirmes zum Auswählen der Funktionen befindet sich am Rand. Wenn Sie den Stift berühren der sich in Abbildung 1 befindet erscheint ein Balken, den Sie in Abbildung 2 sehen. Wenn Sie auf den Balken das Haus Symbol drücken kommen Sie zu Abbildung 3. Tipp Sie können immer auf den Stift drücken und dann auf das Haus Symbol um zurück zuzukommen.

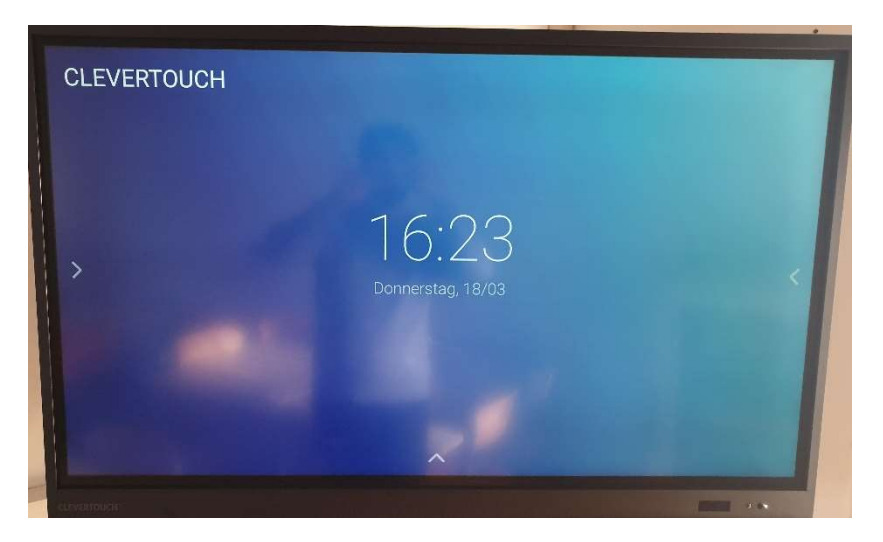

Abbildung 3.

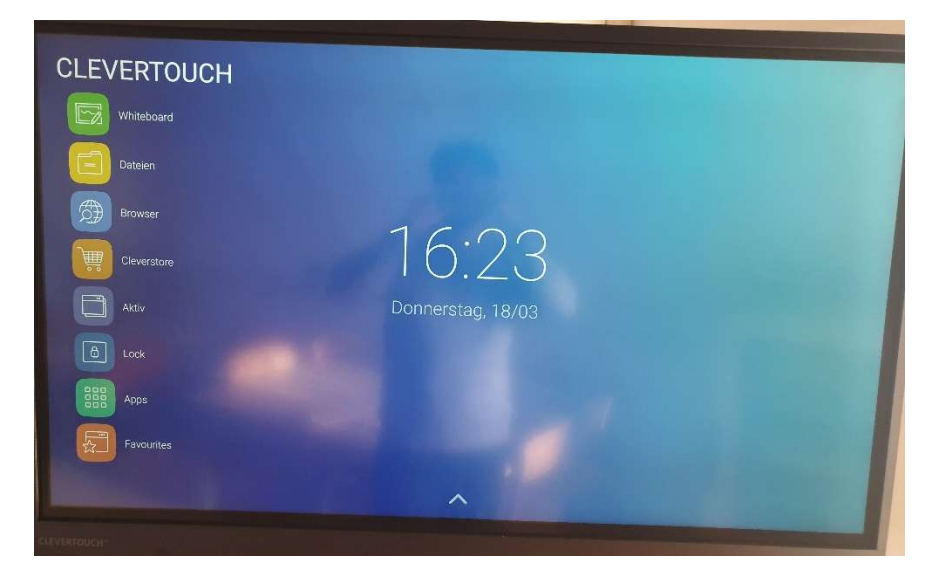

Drücken Sie auf den Linken Pfeil. Es erscheint dann Abbildung 4.

Abbildung 4.

Drücken Sie auf das dritte Feld von Oben "Browser" um ins Internet zu gelangen. Meistens werden Sie auf <u>www.google.at</u> weitergeleitet, Sie bekommen dann eine Fehlermeldung. Geben Sie in der URL-Zeile ein: www.yahooh.com Sie werden dann zu Abbildung 5 weitergeleitet.

| Freewave |                                                                                                    |
|----------|----------------------------------------------------------------------------------------------------|
| ÷ → c 🛯  | https://welcome.freewaye.at/?res=potyet8uppin=10.0.1.18uppro.et.00000.1.4                                                                                                    |
|          | Select factor for the second second s |
|          |                                                                                                    |
|          | freewave                                                                                                    |
|          |                                                                                                    |
|          | Wilkommen bei Freewave!                                                                                                    |
|          | Duck das Kloken auf "Verzinden" bestälige ich, posoli die Michargaf bedragungen els auch die Dater-<br>schUzerk kninge Geleen in Naber und kat gel ausgebrenn.                                                                                                    |
|          |                                                                                                    |
|          | Verbinden                                                                                                    |
|          | - Paramoto Alan<br>References                                                                                                    |
|          | Nutzungsbedingungen                                                                                                    |
|          | Der Bechnitzer die Tratentorite, der Freewere arbeitet, und Prewiese annaglichen inven die Nutzung disklinken etc. Damit dieses Angebal auch weiter im                                                                                                    |
|          | elitere la paciate canja regiona desta se volución ser<br>elitere la canza canza constructiona desta serviciona de la construcción de servicio a unitary                                                                                                    |
|          | <ul> <li>pdd-N182/00 gauce defensers, watche eine offenctien Orthonig und Scherkens oder eine Statu lakes gartdinker oder wenden gewer Gesoten vennotigt und<br/>andere internetiniserser versitätig oder wendersprächt.</li> </ul>                                                                                                    |
| Ø        | discontinenciacean met that his Shafing Programme as instead.     discontinenciacean metal and a statistical discontinencial and a science haspen analyzed.                                                                                                    |
|          | Processes funditir soch vor einsetes Brudgerätte (2.8. Smartighterers), Laptopol, dir. / VX-die Versenslung von Ferensetes Societe Deschammte Parts zu agenoen.                                                                                                    |
|          | Sic Excetations, data: Interna Sic Revision das Internats tabilizant una Six-International trans Sechatz (2: 8 extendes Anteriene Programmer, Nocht Garden von<br>er wichtigen Programmer Metering est, 2) eventwardet der und,                                                                                                    |
|          | Processe dammining have Hatting NorPelice, Strenger one Schaler, die dami die Mithing des Internatio Illee dae Processe WUW over oach.                                                                                                    |
|          | nonspace was and a get too the second and the second second s                                                                                                    |
|          | rimen bezistelli worden kolmen die lanzta vor Scholard jepicher Art, Nikower (Ageschaan Smither and Schulan an Angesisten Ditter ist in jeden<br>sollt sonet positier in indikale, angeschabenen.                                                                                                    |
|          | Datenschutzerklärung                                                                                                    |
|          | Freesane blitti zwa Bontamod aun Hentitlin oʻhor Vehirilarg zari rizerez. Feroveni Lagir ni E Mali Adresse Matilianovir vaki Faedoole<br>Astoori seva Francas Grava dine Angeler var Deler. Aradio Birthomadi ali sastar V angel 1 dar 31 vito on Sundat                                                                                                    |

Abbildung 5.

Drücken Sie auf Verbinden und Sie haben Zugriff auf das Internet.

Viel Erfolg!